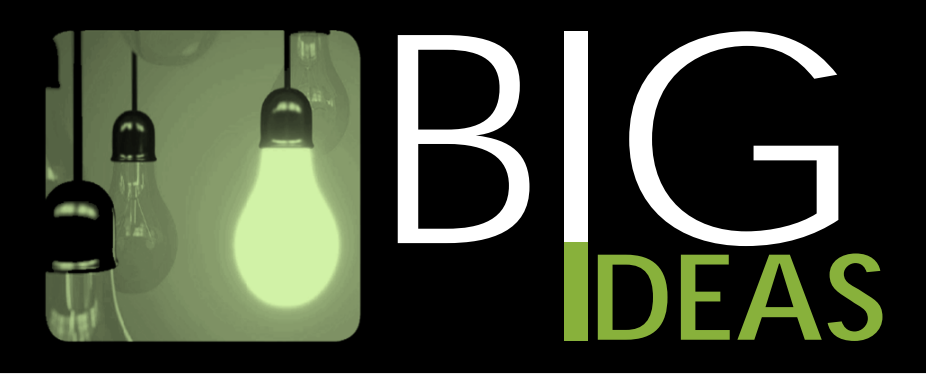

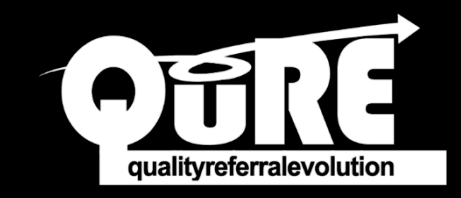

## Use the QuRE Generic Referral Form in TELUS PS Suite EMR

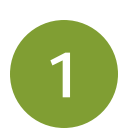

## HOW TO FIND THE CUSTOM QURE GENERIC REFERRAL FORM

1. From the main dashboard, go to the *Help* menu from the top navigation bar. Click *Show Help*.

| 📀 PS Suite® EMR (Demo)                         |      |                     |   | _        | - 🗆     | ×       |
|------------------------------------------------|------|---------------------|---|----------|---------|---------|
| File Settings Reports Messages MOH Window      | Help | 🧼 -                 |   |          | _       |         |
| Dr. Marcus Welby (JMK) - Monday, July 22, 2019 |      | Show Help           | - | Unidauta | Maaaaaa | Records |
| Dashboard >                                    |      | External Resources  |   | 1        |         |         |
|                                                |      | About PS Suite® EMR | ľ |          |         | _       |

2. You will be directed to the *Online Help* menu. Under the *Resource Corner*, click on *Configurable content library.* 

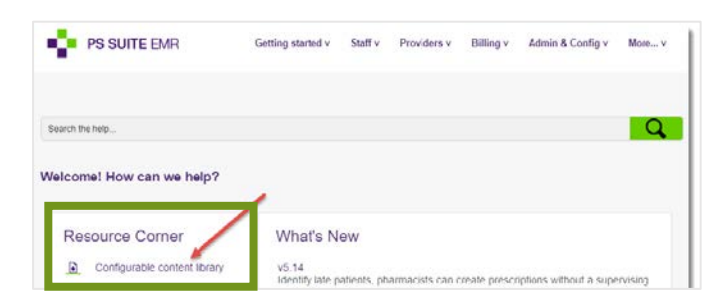

- 3. Once in the *Configurable content library* page, click on *Custom forms library*.
- 4. From there, click on the *Alberta forms* drop-down menu.

| ÷                   | PS SUITE EMR                                                          | Getting started v Staff v Providers v Billing v Admin & Config v More v                                                                                                    |       |
|---------------------|-----------------------------------------------------------------------|----------------------------------------------------------------------------------------------------|-------|
| Search              | h                                                                     |                                                                                                    |       |
| Providers           | S > <u>Custom forms</u> > Configurable content library                | Custom forms library                                                                                                    | Λ Θ Ξ |
| Conf                | igurable content library                                              | TELUS Health provides the following custom forms that you can download and import into PS Suite EMR.<br>For instructions on downloading and importing a form, see <u>Configurable content library</u> . |       |
| 3 TELUS<br>import i | Health provides libraries of custom forms and En<br>nto PS Suite EMR: | Important: To download custor                                                                                                    |       |
| • <u>Cust</u>       | om forms library.                                                     | Canada-wide terms Alberta forms                                                                                                    |       |

5. Once the forms appear, click *Download* next to the *QuRE – Generic Referral Form*. Save the .cfm file to a folder on your desktop.

| Preview | Download | Pulse Air - Referral Form                                       |                         |
|---------|----------|-----------------------------------------------------------------|-------------------------|
| Preview | Download | Pureform Pure Kids Radiology - General Requisition - Mar2016    | Updated: July 12, 2019  |
| Preview | Download | Pureform - Pain Management Requisition - Dec2019                | Updated: Jan 9,<br>2020 |
| Preview | Download | Pureform Radiology - General Requisition - Feb2020              | Updated: Apr 24, 2020   |
| Preview | Download | PureKids - Pediatric Requisition - May2019                      | Updated: July 12, 2019  |
| Preview | Download | QuRE - Generic Referral Form                                    | Updated: Apr 29, 2020   |
| Preview | Download | Radiology Associates - Lethbridge - Pain Management Requisition | New: Mar 28,<br>2019    |
| Preview | Download | Radiology Associates General Req                                | New: Mar 28,<br>2019    |
| Preview | Download | Radiology Associates Inc - Echocardiography Consultation        | New: Mar 28,<br>2019    |
| Preview | Download | Radiology Associates Inc Arterial Consultation - July 2011      | New: Mar 28,<br>2019    |

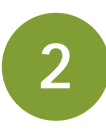

## HOW TO FIND THE CUSTOM QURE GENERIC REFERRAL FORM

- 1. From the *Records* window, choose *Settings* then *Edit Custom Forms*.
- 2. In the Forms window, choose File, then Import Form(s).
- 3. Find the QuRE Generic Referral Form on your desktop.
- 4. Click the *Choose* button.
- 5. Once successfully uploaded, a message will pop up.